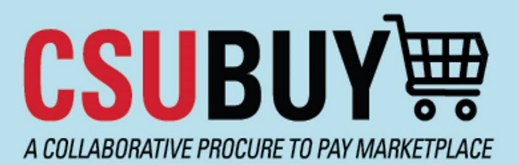

## **Quick Reference Guide**

Voucher Pay Status

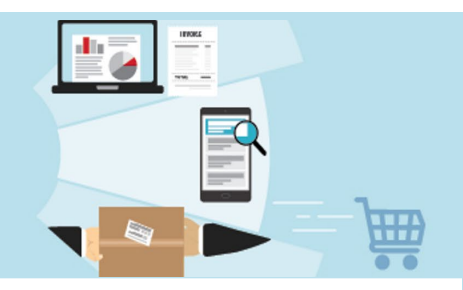

Learn how to view a voucher and find its pay status. Below are some key notes about the viewing a Voucher and its Pay Status:

• This information is viewable by requestors and accounts payable. Buyers may search for a purchase order (PO) that has been paid.

## Discover the Pay Status of a Voucher

- 1. Navigate to **Orders > Search > Vouchers.** 
  - a. The Pay Status column shows one of the following statuses (listed below).
- 2. Alternatively, select and open a voucher from the list.
  - a. The **Payment Information** section displays the **Pay Status** and additional information about the payment process.

| General Information  |                          | Additional Information                             |              | Invoice & Payment Information |                                     |
|----------------------|--------------------------|----------------------------------------------------|--------------|-------------------------------|-------------------------------------|
| Invoice Details      |                          | Remit To                                           |              | Invoice Information           |                                     |
| Supplier Name        | Graybar Electric Company | 123 Main Street<br>San Diego, California 90210     |              | Voucher by Business           | Sonoma State University P2P (SOXMP) |
| Supplier No.         | 0004055508               |                                                    |              | Vouchor Number                | 0000007                             |
| Accounting Date      | 8/1/2023                 | Address Id 3                                       |              |                               |                                     |
| Invoice Date         | 8/1/2023                 | Discount, Tax, Shipping & Handling                 |              | Voucher Type                  | Voucher                             |
| Supplier Invoice No. | 9331588191               | Values vary by line.                               |              | Voucher Owner                 | Bryan Grushcow                      |
| Terms                | Net 30 ( 0% 0, Net 30 )  | Tax discrepancy detected. Please review the taxes. |              | Voucher Source                | Electronic (Supplier System)        |
| Due Dete             | 8/21/0022                |                                                    | Review       | Create Date                   | 8/1/2023                            |
| Due Date             |                          | Discount Tay Shinning & Handling                   |              | Invoice Reviewed By           | no value                            |
| Discount Date        | no value                 | Sales Tay 20.42 USD                                |              | Invoiced Received             | no value                            |
| PO Information       |                          | 00100 Tux 20.42 00D                                |              | (mm/dd/yyyy)                  |                                     |
| Buyer                | no value                 | Allocation Weighted                                |              | Payment Information           |                                     |
| F.O.B.               | no value                 |                                                    | Header-level | Pay Status                    | In Process                          |
| Multi-Year PO        | ×                        | Terms Discount                                     | 0.00 USD     | Payment Method                | Unknown                             |
| РО Туре              | no value                 | Discount                                           | 0.00 USD     | Payment Record No.            | no value                            |
|                      |                          | Use Tax                                            | 0.00 USD     | Payment Record Date           | no value                            |
| Match Details        | Inmatched                | Shipping                                           | 5.00 USD     | Payment ID Ref                | no value                            |

- 3. The following are the different pay status options.
  - a. Pay Status Field:
    - i. In Process: the voucher has not been processed but has been created.
    - ii. Payable: the voucher has been processed and marked as Payable (OK to Pay).
    - iii. **Marked as Paid**: the voucher has been processed, and the payment status has been received from CFS.
    - iv. **Canceled:** the voucher was canceled.
  - b. Payment Method Field: Check, ACH, Wire
  - c. Payment Record No. Field: Check Number, ACH Transaction Number
  - d. Payment Record Date Field: Payment Initiated Date
  - e. Payment ID Ref Field: Check Number, ACH Transaction Number